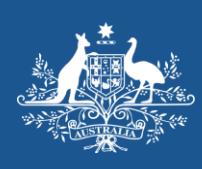

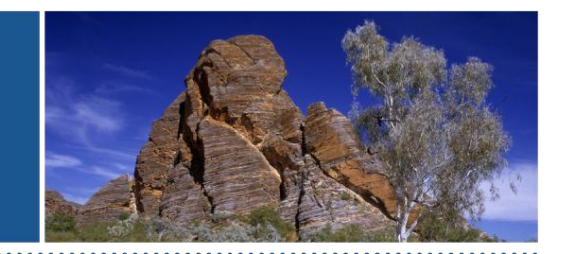

# Water Efficiency Labelling and Standards (WELS) scheme Product registration database User instruction manual

September 2014

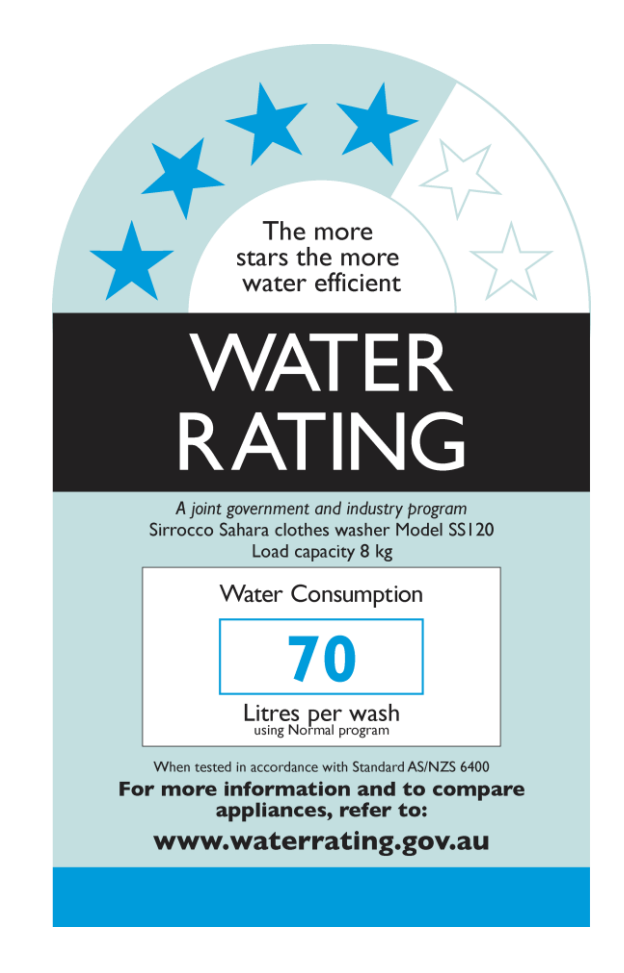

### Introduction

#### What is WELS?

WELS is Australia's water efficiency labelling scheme that requires certain products to be registered and labelled with their water efficiency in accordance with the standard set under the national *Water Efficiency Labelling and Standards Act 2005*.

#### WELS products

The products currently regulated under the scheme are: showers, dishwashers, clothes washing machines, toilet equipment (including urinals), taps and flow controllers. Minimum water efficiency requirements are specified for toilets and washing machines.

#### About this manual

If you supply any of the products above you may need to register and label them. This manual provides guidance for both new and existing users of the WELS product registration database.

| Introduction               | 2  |  |  |  |  |
|----------------------------|----|--|--|--|--|
| Signup page                |    |  |  |  |  |
| <u>Login</u>               | 4  |  |  |  |  |
| <u>Checklist</u>           | 6  |  |  |  |  |
| Maintaining your details   | 7  |  |  |  |  |
| My Organisation            | 7  |  |  |  |  |
| My Brands                  | 8  |  |  |  |  |
| My Manufacturers           | 8  |  |  |  |  |
| My Laboratories            | 9  |  |  |  |  |
| My Password                | 9  |  |  |  |  |
| My documents               |    |  |  |  |  |
| Add a new document         | 10 |  |  |  |  |
| My models                  |    |  |  |  |  |
| Summary                    | 12 |  |  |  |  |
| Maintain models            | 13 |  |  |  |  |
| <u>Variants</u>            |    |  |  |  |  |
| My applications            | 16 |  |  |  |  |
| Searching applications     | 16 |  |  |  |  |
| Starting a new application | 17 |  |  |  |  |
| Model Subtypes             | 18 |  |  |  |  |
| Application Status         | 21 |  |  |  |  |
| My payments                |    |  |  |  |  |
| Tax Invoice and Receipts   | 23 |  |  |  |  |
| Registration Renewals      | 24 |  |  |  |  |
| Preparing your renewal     | 25 |  |  |  |  |
| Contact WELS               |    |  |  |  |  |

#### Contents

## Signup page (for new users)

If you are offering WELS products for supply you will need to register them in the online database. If you are a new user you will need to have your organisation and contact details signed up before you can start registering WELS products.

| Australian Government                |                                                                            | WATER RATING                                                                                  |
|--------------------------------------|----------------------------------------------------------------------------|-----------------------------------------------------------------------------------------------|
| Water Efficiency Labelling and Stand | ards (WELS) scheme                                                         | A joint government and industry progra                                                        |
| You are here: Home                   |                                                                            | <u>Pr</u>                                                                                     |
| Home                                 |                                                                            | Product Registration                                                                          |
| About WELS                           | save energy,                                                               | Database                                                                                      |
| For Industry                         | save money                                                                 | Osername *                                                                                    |
| For Consumers                        |                                                                            | Password *                                                                                    |
| News                                 | Pause                                                                      | 1 2 3 4 Login                                                                                 |
| Publications                         | Water rating labels help you choose water efficient products, conservation | ving Australia's water                                                                        |
| Events                               | supply and reducing your bills.                                            | Forgotten your password? 해<br>Forgotten your username? 해                                      |
| Media Releases                       | - Search for a product 💦 For Indus                                         | stry                                                                                          |
|                                      | Select type of product Suppliers and<br>- Select - Trades & oth<br>Go      | d manufacturers<br>ler professionals<br>Rebates may be offered on some WELS<br>rated products |
|                                      | <b>.</b>                                                                   | More about Rebates                                                                            |
| lick on <i>Sign up</i> on the ri     | ght hand side of the homepage.                                             |                                                                                               |

person. Once completed you will receive an email advising your application has been submitted for approval. It may take approximately 5 business days for your request to be processed. If your request is not approved you will be notified by email of the reason.

# Login (for existing users)

| To access the registration                                                                                                    | database go to the WELS website, www.waterrating.                                                                                                    | gov.au.                                                                                                    |
|----------------------------------------------------------------------------------------------------|----------------------------------------------------------------------------------------------------|----------------------------------------------------------------------------------------------------|
| On the right hand side of the and Password and click lo                                                                                                    | he homepage locate the Product Registration Databa                                                                                                    | ase, input your username                                                                                                    |
| Australian Government<br>Water Efficiency Labelling and Standar                                                                                                    | ds (WELS) scheme                                                                                                    | Search<br>WATER RATING<br>A joint government and industry program                                                                                                    |
| You are here: Home                                                                                                    |                                                                                                    | Print                                                                                                    |
| Home         About WELS         For Industry         For Consumers         News         Publications         Events         Media Releases                          | Save water, save energy, save money         Pause       1 2 3 4         Water rating labels help you choose water efficient products, conserving Australia's water supply and reducing your bills.         Search for a product       For Industry         Select -       • Suppliers and manufacturers         Go       • Suppliers and manufacturers | Product Registration<br>Database<br>Username *<br>Password *<br>Login<br>Sign up #<br>Producten your password ?<br>Forgotten your password ?<br>Forgotten your username? # |
| If you have forgotten your<br>to receive a new password<br>If you are the <u>primary cont</u><br>the <i>Forgotten your usernal</i><br>If you are not the primary of | password, click on the <i>Forgotten your password?</i> link<br>I by email.<br><u>act</u> for your organisation and have forgotten your use<br><i>me?</i> link under the Login button.<br>contact and have forgotten your username, please co                                                                                                    | c under the Login button<br>ername, please click on<br>ontact the primary contact                                                                                          |
| or email wels@environme                                                                                                    | nt.gov.au to request your username.                                                                                                    | , , , , , , , , , , , , , , , , , , , ,                                                                                                    |

| Once you have log                                  | ged in you wil                                                                                                    | ll always (                                                                                 | go to you            | ır homepa      | ge first.             |                                              |                       |           |
|----------------------------------------------------|----------------------------------------------------------------------------------------------------|---------------------------------------------------------------------------------------------|----------------------|----------------|-----------------------|----------------------------------------------|-----------------------|-----------|
| A pop up message<br>about. You can clo             | A pop up message will appear in front of your homepage when we have important information to tell you about. You can close the pop up message by clicking ok. |                                                                                             |                      |                |                       |                                              |                       |           |
| The homepage pro<br>applications.                  | ovides you with                                                                                                    | h a snaps                                                                                   | hot of yo            | our registra   | ations and            | d status of any cur                          | rent                  |           |
| You can use the ta<br>(numbers) next to            | ab buttons acc<br>each option sł                                                                                                    | ross the ten to the ten to the ten to the ten to the ten ten ten ten ten ten ten ten ten te | op to nav<br>the hom | vigate aro     | und the d<br>view the | atabase or click or<br>full list for each op | n the links<br>otion. |           |
| Australian Government                              |                                                                                                    |                                                                                             |                      | Water          | Efficiency Lat        | belling and Standards Sc                     | heme 💦                |           |
| You are here: WELS home > Registration and Product | t search database                                                                                                    |                                                                                             |                      |                |                       |                                              |                       |           |
| 📌 Home 🛛 Maintain 🔹 My D                           | Documents My Models                                                                                                    | My Applications                                                                             | My Payments          | Contact WELS   |                       |                                              | 1 forgotten           | () Logout |
| WELS Angels - My Homepage                          |                                                                                                    |                                                                                             |                      |                |                       |                                              |                       |           |
| Applications in Draft                              | 6                                                                                                    |                                                                                             |                      |                |                       |                                              |                       |           |
| Applications Awaiting Payment                      | 3                                                                                                    |                                                                                             |                      |                |                       |                                              |                       |           |
| Applications Returned                              | 0                                                                                                    |                                                                                             |                      |                |                       |                                              |                       |           |
| Applications Awaiting Assessment                   | 3                                                                                                    |                                                                                             |                      |                |                       |                                              |                       |           |
| Applications Assessing                             | 1                                                                                                    |                                                                                             |                      |                |                       |                                              |                       |           |
| Applications Pending Registration                  | 0                                                                                                    |                                                                                             |                      |                |                       |                                              |                       |           |
| Registered Models                                  | 0                                                                                                    |                                                                                             |                      |                |                       |                                              |                       |           |
| Expiring Models                                    | 19                                                                                                    |                                                                                             |                      |                |                       |                                              |                       |           |
| Expiring Watermark Certificates                    | 0                                                                                                    |                                                                                             |                      |                |                       |                                              |                       |           |
| Please click on the number to view the             | full list.                                                                                                    |                                                                                             |                      |                |                       |                                              |                       |           |
|                                                    |                                                                                                    |                                                                                             |                      |                |                       |                                              |                       |           |
| My Details                                         |                                                                                                    |                                                                                             |                      |                |                       |                                              |                       |           |
| Username                                           | forgotten                                                                                                    |                                                                                             |                      |                |                       |                                              |                       |           |
| Name                                               | DSEWPaC                                                                                                    |                                                                                             |                      | Position/title | D                     | irector                                      |                       |           |
| Country                                            | Australia                                                                                                    |                                                                                             |                      |                |                       |                                              |                       |           |
| Street address                                     | John Gorton Building                                                                                                    |                                                                                             |                      | Suburb         | P                     | arkes                                        |                       |           |
| State                                              | Australian Capital Territory                                                                                                    |                                                                                             |                      | Postcode       | 2                     | 601                                          |                       |           |
| Telephone                                          | 020000000                                                                                                    |                                                                                             |                      | Email          | W                     | els@environment.gov.au                       |                       |           |
| Note: Enter phone numbers (includi                 | ng area code for landlines) withou                                                                                                    | it spaces.                                                                                  |                      |                |                       |                                              |                       |           |
| Eat                                                |                                                                                                    |                                                                                             |                      |                |                       |                                              |                       |           |
| Organisation Contacts                              |                                                                                                    |                                                                                             |                      |                |                       |                                              |                       |           |

# Checklist (to be completed before starting applications)

|                                  | Oneo                           |                                           | oompiet                          |                             | o otarting ap                           | piloa     | lionsy                                                                           |
|----------------------------------|--------------------------------|-------------------------------------------|----------------------------------|-----------------------------|-----------------------------------------|-----------|----------------------------------------------------------------------------------|
| A Home                           | Maintain                       | My Documents                              | My Models                        | My Applicatio               | ons My Payments                         | Contac    | t WELS Help                                                                      |
| Click on <u>Ma</u><br>My Organis | <u>iintain</u> from<br>sation  | your menu at the                          | e top                            |                             |                                         |           | Maintain *<br>Ny Organisation<br>Ny Brands<br>Ny Manufacturen<br>Ny Laboratories |
| Busine                           | ss profile –<br>sation is elig | Please complete<br>gible to register u    | the four que<br>nder the Cor     | stions that y<br>nmonwealth | ou must answer at<br>Act.               | out whe   | ether your                                                                       |
| Note: T                          | This only ne                   | eds to be done o                          | once unless y                    | our circums                 | tances change                           |           |                                                                                  |
| Are you                          | ur phone ar                    | nd email contacts                         | correct?                         |                             |                                         |           |                                                                                  |
| Are you                          | ur organisat                   | tion details –ema                         | il, phone, ad                    | dress, ABN                  | correct?                                |           |                                                                                  |
| Please                           | note: only                     | the primary conta                         | act for your o                   | rganisation                 | can edit these orga                     | inisatior | ı details                                                                        |
| My Brands                        |                                |                                           |                                  |                             |                                         |           |                                                                                  |
| Do all t                         | the brands t                   | hat you use in yo                         | our applicatio                   | ons appear o                | n this page?                            |           |                                                                                  |
| Do you                           | i need to ac                   | ld any brands to                          | your list? Or                    | create a nev                | w brand?                                |           |                                                                                  |
| My Manufa                        | cturers                        |                                           |                                  |                             |                                         |           |                                                                                  |
| Are you                          | ur manufac                     | turers up to date                         | ?                                |                             |                                         |           |                                                                                  |
| Input y                          | our manufa                     | cturer details her                        | e                                |                             |                                         |           |                                                                                  |
| Click on <u>My</u>               | <u>Documen</u>                 | <u>ts</u> from your mer                   | nu at the top                    | 5                           | ly Documents =                          |           |                                                                                  |
| Add New D                        | ocument                        |                                           |                                  | -                           | Search My Documents<br>Add New Document |           |                                                                                  |
| Upload all y                     | our relevan                    | t:                                        |                                  |                             |                                         |           |                                                                                  |
| Test re<br>require               | eports (these<br>ed)           | e only need to be                         | e saved once                     | and can the                 | en be linked to any                     | relevan   | t models as                                                                      |
| Water                            | Mark certific                  | ates (if required)                        |                                  |                             |                                         |           |                                                                                  |
| Manufa<br>PRIOR                  | acturer lette<br>to uploadir   | r of authorisation<br>ng your letter of a | i (if required)<br>authorisation | Please ens                  | ure you add your m                      | anufact   | turer details                                                                    |
| Questions                        | ?                              |                                           |                                  |                             |                                         |           |                                                                                  |
| WELS reg                         | istration tea                  | am                                        |                                  |                             |                                         |           |                                                                                  |
| Email <u>wels</u>                | s@environr                     | nent.gov.au                               |                                  |                             |                                         |           |                                                                                  |

Phone 1800 218 478

# Maintaining your details

| Maintain • My                                                                      |                                                                                                    |
|------------------------------------------------------------------------------------|----------------------------------------------------------------------------------------------------|
| My Organisation<br>My Brands<br>My Manufacturers<br>My Laboratories<br>My Password | <ul> <li>keep organisation details up-to-date: address, email, phone, contacts etc</li> <li>add/delete brand names</li> <li>add/delete manufacturers</li> <li>add/delete laboratories used to test your products (whitegoods only)</li> <li>change your password</li> </ul> |

My Organisation - In this portal you can update your organisation details

- phone, address, email etc
- update your contact details
- add new contacts or inactivate existing contacts.

**Please note:** only the primary contact for your organisation can update the organisation details and add/inactivate contacts. If you are not the primary contact for your organisation and require these details to be updated, please contact your primary contact to action this request for you.

Primary contact (update your details, organisation, contacts and other information)

To add a new contact (Only the **primary contact** can add new contacts to your organisation login):

- 1. Click on Maintain My Organisation
- 2. Click on Organisation Contacts
- 3. Click on Add New
- 4. Complete the contact details including nominating a username and click save

The new contact will receive their username and password by email.

<u>To change the primary contact (</u>Only the primary contact can make another user the new primary contact for your organisation):

- 1. Click on Maintain My Organisation
- 2. Click on Organisation Contacts
- 3. In the Active contacts list go to the Actions column on the far right hand side next to the contact that

you wish to make the primary contact and Click on the make primary contact button

#### Secondary contact

If the person you wish to make the primary contact is not currently a contact listed for your organisation, please follow the process *To add a new contact* (above) prior to making them the primary contact.

If the primary contact for your organisation has left your organisation, please send an email request through to <u>wels@environment.gov.au</u> advising of this and giving details of who is to now be the primary contact.

Please provide the following information about the new primary contact in your email:

- Name and position in organisation
- Preferred Username (alternatively we will allocate one to you)
- Contact address, phone and fax number and email address

<u>My Brands</u> - In this portal you build and maintain the list of brands that you would like to use in your applications.

You need to add your brands here <u>prior</u> to starting your applications. You can also request a new brand to be added to the master list.

To add a brand to your list:

1. Click on Maintain - My Brands

2. Click on the Master brand list dropdown - scroll through the brands - does your brand appear here?

#### If your brand appears here in the Master brand list:

Click on it to select and then click on *Add to My List* The brand should now appear in your brand list below

#### If your brand does not appear in the Master brand list:

Click on *Create New Brand* Input your brand name and click *Add New* 

Your brand should now appear in your brand list below as pending approval.

You can proceed with applications for new models under the new brand but you will not be able to submit them until the brand has been approved for use in the database.

<u>My Manufacturers</u> - In this portal you add and edit your manufacturer details.

If you are the manufacturer of the products you are registering you do not need to input any details here.

If you are not the manufacturer of the products you are registering you need to have saved your manufacturer details in this area <u>prior</u> to uploading your manufacturer letter of authority to *My Documents.* 

To input your manufacturer details:

- 1. Click on Maintain My Manufacturers
- 2. Click on Add New
- 3. Fill in all mandatory fields and click save

4. You can now go to *My Documents* to upload your manufacturer's letter of authority

<u>My Laboratories</u> (<u>This portal is for use by whitegoods registrants only</u>) - This portal is to add a test laboratory that meets the requirements of the Equipment Energy Efficiency Program (E3) if it is not currently listed in the drop down list in the *My Documents* portal when you are uploading test reports.

To input your (E3) accepted test laboratory:

- 1. Click on Maintain My Laboratories
- 2. Click on Add New Laboratory
- 3. Fill in all mandatory fields and click save
- 4. Your laboratory should now appear in your laboratory list above the Add New Laboratory button

### NOTE:

If you are using a National Association of Testing Authorities (NATA) accredited laboratory for testing, this laboratory should be available in the drop-down list on the *My Documents* portal when you are uploading your test report. If your laboratory is not in the drop-down list you will need to contact WELS to request adding it to the drop-down list. Supporting documentation will be required from the laboratory to process this request.

<u>My Password</u> - Change your password here.

Note: Passwords must have 8 or more characters and must consist of at least one uppercase letter, one lowercase letter and a number

# My documents

| Hy Documents<br>Search My Documents<br>Add New Document                                                           | <ul> <li>advanced search function for documents you have previously uploaded</li> <li>add new documents for your applications</li> </ul>                                                                                                    |  |  |  |  |  |  |  |
|----------------------------------------------------------------------------------------------------|----------------------------------------------------------------------------------------------------|--|--|--|--|--|--|--|
| This portal is for updating                                                                                       | This portal is for updating and storing supporting documentation for your applications. Prior to starting a                                                                                                    |  |  |  |  |  |  |  |
| new application you must                                                                                          | upload your:                                                                                                    |  |  |  |  |  |  |  |
| <ul> <li>test report/s</li> <li>WaterMark certification (</li> <li>manufacturer letter/s of a</li> </ul>          | including schedules)<br>authority                                                                                                    |  |  |  |  |  |  |  |
| These documents will only<br>required. These document<br>together in the same docu                                | These documents will only need to be uploaded once and can then be linked to applications as required. These documents must be in pdf format and the WaterMark certificate and schedules must be together in the same document when uploaded.    |  |  |  |  |  |  |  |
|                                                                                                    |                                                                                                    |  |  |  |  |  |  |  |
| Add New Document - Up                                                                                             | loading a new document:                                                                                                    |  |  |  |  |  |  |  |
| <ol> <li>Select from the drop do</li> <li>Click on <i>Browse</i> to sear</li> <li>Add/Edit My Document</li> </ol> | <ol> <li>Click on My Documents – Add New Document</li> <li>Select from the drop down menus – Document type – Product type</li> <li>Click on Browse to search for the document from your saved location</li> <li>Add/Edit My Documents</li> </ol> |  |  |  |  |  |  |  |
| Document type                                                                                                    |                                                                                                    |  |  |  |  |  |  |  |
| Product type                                                                                                    |                                                                                                    |  |  |  |  |  |  |  |
| Document 😟                                                                                                    | Browse                                                                                                    |  |  |  |  |  |  |  |
| Comments 😟                                                                                                    |                                                                                                    |  |  |  |  |  |  |  |
| Save Back                                                                                                    |                                                                                                    |  |  |  |  |  |  |  |
|                                                                                                    |                                                                                                    |  |  |  |  |  |  |  |

### Updating a document already saved/uploaded in the database

You can update already saved documents such as test reports, WaterMark certification, Manufacturer authority letters.

1. Click on My Documents - Search My Documents

2. Locate the applicable document that you wish to update and click on the *Edit* button in the Actions column on the right hand side.

3. Click on the *Edit* button to update the information and upload a new document. This will archive the original document automatically. The original details will remain in the Document History section.

**Important note:** Editing/updating an existing document will link the new document to all of the models that the original document was linked to.

#### Please check:

Has the performance on your test report changed substantially to the original registration?

You can check this by:

Clicking on *My Models – Maintain Models* Search for your model registration using the search fields Click on *view/edit* button in the *Actions* column on the right hand side Click on *Model Documents* and click on test report link to view the current document attached

If you are uploading a new test report and the performance has changed substantially –eg. The star rating of the product has changed then <u>do not update</u> the original test report with the new test report as the details of the registration will not be consistent with the new test report.

You will need to do a new application/s for the model/s that have changed and then select not to renew the existing models at renewal time.

If there is incorrect information on the original registration for the model send through an email request to <u>wels@environment.gov.au</u> to explain the issue and we will contact you with the options.

# My models

| My Models - N   |                                                      |
|-----------------|------------------------------------------------------|
| Summary         | - Provides a summary of your models and their status |
| Maintain Models | - allows you to update model details                 |
|                 |                                                      |

**<u>Summary</u>** - This portal gives you a view of all of your models and their status. Clicking on the numbers next to each summary item will take you to the list of these models.

| Models     | Summary   |
|------------|-----------|
| 1.10001010 | o annan j |

| Tap Equipment                               | 64   |
|---------------------------------------------|------|
| Urinal Equipment                            | 11   |
| Lavatory Equipment                          | 15   |
| Showers                                     | 1    |
| All models                                  | 91   |
| Models with expiring watermark certificates | 0    |
| Models with expired watermark certificates  | 6    |
| Models without watermark certificates       | 11 🖓 |
| Models without test reports                 | 11   |
| Models without manufacturer authorisation   | 11   |
| Models without images                       | 3    |

This area can be used to assist you in finding models which require new or updated documentation in preparation for renewal.

## Water Efficiency Labelling and Standards (WELS) scheme

| <u>Maintain m</u> | odels -    | This porta        | l gives    | you the opti        | on to search                             | n and view         | you     | r mode     | el registr | ations.        |         |
|-------------------|------------|-------------------|------------|---------------------|------------------------------------------|--------------------|---------|------------|------------|----------------|---------|
| Model name        |            |                   |            |                     | 1                                        | 1odel registratio  | n numt  | ber        |            |                |         |
| Model code        |            |                   |            |                     | 1                                        | ested pressure     |         |            |            |                | •       |
| Application num   | ber        |                   |            |                     | 1                                        | Application regist | tration | number     |            |                |         |
| Product           |            |                   |            | •                   | 5                                        | Subtype (abbrevi   | iated)  |            |            |                |         |
| Brand             |            |                   |            | •                   | 5                                        | Star rating        |         |            |            |                | •       |
| Model status      |            |                   |            | •                   | ,                                        | Auto shut-off      |         |            |            |                | •       |
| Renewal status    |            |                   |            |                     | 1                                        | Marked for renew   | val     |            |            |                | •       |
| Search Clea       | ar         |                   |            |                     |                                          |                    |         |            |            |                |         |
|                   |            |                   |            |                     |                                          |                    |         |            |            |                |         |
| You can filte     | er your    | search by         | putting    | data into the       | e search fiel                            | ds or using        | g the   | drop c     | lown fie   | lds            |         |
|                   | •          |                   | Ū          |                     |                                          |                    | -       |            |            |                |         |
| You can als       | so print   | or export y       | our sea    | rch results t       | o CSV (exc                               | el type doo        | cume    | ent) by    | using th   | ne butto       | ns at   |
| the bottom        | of the s   | earch resu        | lts Prin   | t Export to C       | SV                                       |                    |         |            |            |                |         |
|                   |            |                   |            | _                   | _                                        |                    |         |            |            |                |         |
| You can ad        | just the   | number of         | record     | s you view c        | on each pag                              | e by adjus         | ting    | the Re     | cords p    | er page        | !       |
|                   |            |                   |            | Reco                | 10 10 10 10 10 10 10 10 10 10 10 10 10 1 |                    |         |            |            |                |         |
| dropdown a        | at the bo  | ottom of the      | e search   | n results           | 100<br>All                               |                    |         |            |            |                |         |
|                   |            |                   |            |                     |                                          |                    |         |            |            |                |         |
| Reg. No. 🕈        | Brand      | Model name        | Model code | Subtype             | Star rating                              | WHK                | TR      | Manuf, Aut | h. Status  | Status date    | Actions |
| C00742            | TEST BRAND | CWM Test          | CWM1234    |                     | 3                                        | Not applicable     | Valid   | 0.4        | Expiring   | 05/09/2013     |         |
| 001160            | TEST BRAND | Dishwasher mapic  | DW123W     |                     | з                                        | Not applicable     | Valid   | Org        | Expiring   | 05/09/2013     |         |
| D01161            | TEST BRAND | Dishwasher magic2 | DW12455    |                     | 3                                        | Not applicable     | Valid   | thre       | Expiring   | 05/09/2013     | 00      |
| L02832            | TEST BRAND | Test tolet        | Lev15236   | L-Suite-Cio-WM-FM-P | 4                                        | Valid              | Valid   | Valid      | Expiring   | 05/09/2013     | 00      |
| 505303            | TEST BRAND | Shower1           | Shower1    | S-AA-MP-PC SH       | 3 (> 7.5 but <= 9.0)                     | Valid              | Valid   | Org        | Expiring   | 05/09/2013     | 00      |
| T13550            | TEST BRAND | Tapi              | Tep11      | T-Mix-end-line      | 4                                        | Valid              | Valid   | C/rs       | Expiring   | 05/09/2013     |         |
| U00231            | TEST BRAND | 0111              | U111       | U-Suite-Cio-WH-WH   | 3                                        | Valid              | Valid   | Curry 1    | Experies   | 05/09/2013     |         |
| 10913483          |            |                   |            |                     |                                          |                    | _       | Sec.       |            |                | 63      |
|                   |            |                   |            |                     |                                          |                    |         |            | Records pe | r page: 10     |         |
|                   |            |                   |            |                     |                                          |                    |         |            |            | 10<br>20<br>50 | -       |
| Print Expo        | ort to CSV |                   |            |                     |                                          |                    |         |            |            | 100<br>All     |         |
|                   |            |                   |            |                     |                                          |                    |         |            |            |                |         |
|                   |            |                   |            |                     |                                          | Act                | ions    |            |            |                |         |
| To view det       | aile on i  | individual r      | nodole     | click on the        | Viow/Edit b                              | utton 🔯            |         | in tho     | Actions    | column         | on the  |
| far right har     | nd side (  | of the sear       | ch resu    | lts.                |                                          |                    |         | in the l   | ACTIONS    | column         | ontine  |
| 5                 |            |                   |            |                     |                                          |                    |         |            |            |                |         |
|                   |            |                   |            |                     |                                          |                    |         |            |            |                |         |
|                   |            |                   |            |                     |                                          |                    |         |            |            |                |         |
|                   |            |                   |            |                     |                                          |                    |         |            |            |                |         |
|                   |            |                   |            |                     |                                          |                    |         |            |            |                |         |
|                   |            |                   |            |                     |                                          |                    |         |            |            |                |         |
|                   |            |                   |            |                     |                                          |                    |         |            |            |                |         |

### How to submit a request to add a model variant

For a model to be considered a variant it must have the same:

- 1. product type (i.e. tap equipment, shower, lavatory equipment etc
- 2. Subtype (see flow diagrams explaining subtypes by product type on our website)
- 3. Brand
- 4. model name
- 5. water consumption/star rating
- 6. critical specifications and components (as stipulated in section F4 of AS/NZS 6400), and
- 7. other design elements or components that affect the water consumption

If <u>any</u> of the above criteria is not the same as the registered parent model then you cannot add that model as a variant and it must be registered as a new model. A free copy of the standard can be downloaded from <u>SAI Global</u>.

The Regulator will permit some minor changes to the model name for variants. Acceptable variant names may include descriptions that are within the critical components and other criteria for a variant. For example, the Wombat basin set 300mm and Wombat basin set long handles. Refer to the WELS Standard AS/NZS6400 for further information.

You can only add a variant to a model in "**registered**" status. If you wish to add a variant to a model that is currently in "expiring" status your renewal submission must be submitted, paid and processed prior to adding a variant.

#### To submit a variant request:

1. Click on My Models – Maintain Models

2. Search for your applicable registered model and click the view/edit model details button in the actions column

| Maintain | Models |
|----------|--------|
|          |        |

| 4 m al     | -1                          | utton below. |             |                  | Mar         |                              |             |              |            |                   |         |
|------------|-----------------------------|--------------|-------------|------------------|-------------|------------------------------|-------------|--------------|------------|-------------------|---------|
| moa        | ei name                     |              |             |                  | Mod         | el registration n            | umber       |              |            |                   |         |
| Арр        | lication number             |              |             |                  | Арр         | lication registra            | tion number |              |            |                   |         |
| Proc       | luct                        |              |             | •                | Sub         | type (abbreviate             | ed)         |              |            |                   |         |
| Brar       | nd                          |              |             | •                | Sta         | rating                       |             |              | •          |                   |         |
| Mod        | el status                   |              | Registered  | •                | Оре         | n for editing                | Г           | 1            |            |                   |         |
| Mod<br>(on | el status date<br>or after) |              |             |                  | Moo<br>(on  | el status date<br>or before) |             |              |            |                   |         |
| Ren        | ewal status                 |              |             | •                |             |                              |             |              |            |                   |         |
| Se         | Clear                       |              |             |                  |             |                              |             |              |            |                   |         |
|            | Reg. number 🛧               | Brand        | Model name  | Subtype          | Star rating | Watermark                    | Test report | Manuf. Auth. | Status     | Status date       | Actions |
|            | T13552                      | TEST BRAN    | ID Spray123 | T-Spray-end-line | 4           | Valid                        | Valid       | Org          | Registered | 06/09/2013        |         |
| One        | item found.                 |              |             |                  |             |                              |             |              |            | Records per page: | 10 💌    |
| . C        | lick on M                   | odel V       | ariant App  | lications        |             |                              |             |              |            |                   |         |

| 4. Click on <i>Create Nev</i><br>Model Variant Applications                                            | v Variant Application.                                                      |                                                                                           |                                           |                         |
|----------------------------------------------------------------------------------------------------|-----------------------------------------------------------------------------|-------------------------------------------------------------------------------------------|-------------------------------------------|-------------------------|
|                                                                                                    |                                                                             |                                                                                           |                                           |                         |
| Variant application status                                                                             | Variant application status date                                             | Number of                                                                                 | variant models                            | Actions                 |
| Nothing round to display.                                                                              |                                                                             |                                                                                           |                                           |                         |
| No items found.                                                                                        |                                                                             |                                                                                           |                                           |                         |
| Create New Variant Application                                                                         |                                                                             |                                                                                           |                                           |                         |
| 5. Input your variant m<br>the Save Variant butto<br>View/Edit Model Variant App                       | odel name, variant model<br>n.<br>lication                                  | code and upload a variar                                                                  | nt model image and                        | click on                |
| Model variant details were saved suc                                                                   | cessfully.                                                                  |                                                                                           |                                           |                         |
| Current Model Details                                                                                  |                                                                             |                                                                                           |                                           |                         |
| Variant Model Details                                                                                  |                                                                             |                                                                                           |                                           |                         |
| Variant model name *                                                                                   | Spray123B                                                                   | Variant model code *                                                                      | Spray123B                                 |                         |
| Variant model image *                                                                                  | Browse                                                                      |                                                                                           |                                           |                         |
| Save Variant Cancel                                                                                    |                                                                             |                                                                                           |                                           |                         |
| Supporting Documents                                                                                   |                                                                             |                                                                                           |                                           |                         |
| Declaration                                                                                            |                                                                             |                                                                                           |                                           |                         |
| Assessment                                                                                             |                                                                             |                                                                                           |                                           |                         |
| Please read and acknowledge the d                                                                      | eclaration to be able to submit the model v                                 | ariant application.                                                                       |                                           |                         |
| Submit Back                                                                                            |                                                                             |                                                                                           |                                           |                         |
| <ol> <li>6. Click on Supporting<br/>document or just add o</li> <li>7. Click on Declaration</li> </ol> | Documents –input Suppo<br>comments to support your<br>–read and acknowledge | rting document descriptio<br>variant application and cl<br>and then click <i>Submit</i> . | n and upload your s<br>lick Save Document | supporting<br>t button. |
|                                                                                                    |                                                                             |                                                                                           |                                           |                         |

# My Applications

| My Applications - My Pa             |                                                       |
|-------------------------------------|-------------------------------------------------------|
| Search Applications                 | - search through your existing applications           |
| Start New Application               | - start an application for a new model                |
| <br>Start Minor Product Application | - start a new application for a set of minor products |

<u>Searching Applications</u> - This portal enables you to search for all of your applications. You can search on various fields by using the dropdown options and sort your results by different search result columns by clicking on the title bars (see below)

| 🕇 Home                                                                                                    | Maintain       | My Documents     | My Models     | My Applications - | My Payments           | Contact WELS  | Help                                  |         |
|----------------------------------------------------------------------------------------------------|----------------|------------------|---------------|-------------------|-----------------------|---------------|---------------------------------------|---------|
| Search Applic                                                                                                    | cations        |                  |               |                   |                       |               |                                       |         |
| Record ID                                                                                                    |                |                  |               | P                 | Application number    |               |                                       |         |
| Application re                                                                                                    | gistration num | ber              |               | P                 | 1odel registration nu | umber         |                                       |         |
| Model name                                                                                                    |                |                  |               | ٩                 | 1odel code            |               |                                       |         |
| Product type                                                                                                    |                |                  |               | S                 | Star rating           |               |                                       | •       |
| Brand                                                                                                    |                |                  |               |                   |                       |               |                                       |         |
| Contact                                                                                                    |                |                  | T             | P                 | 1anufacturer          |               |                                       |         |
| Tested pressu                                                                                                    | re             |                  | •             | ,                 | uto shut-off          |               |                                       | •       |
| Application St                                                                                                    | atus           |                  |               |                   | Application type      |               |                                       | •       |
| Search C                                                                                                    | lear           |                  |               |                   |                       |               |                                       |         |
| Reg. No                                                                                                    | Record Id      | Application No 🕇 | Prod Type     | Brand             | Model                 | Star Ra       | ating Sta                             | atus    |
| Handy tips:<br>You can alter the number of results you see in the results window by making a selection in the <i>Records per page</i> box at the bottom right of the search results window |                |                  |               |                   |                       |               | Dage: 10 20<br>20<br>50<br>100<br>All |         |
| You can al                                                                                                    | so export      | your list to CS  | V format to e | nable you to      | view, save a          | nd filter the | informati                             | on in a |
| spreadshee                                                                                                    | et. Just c     | lick on          | t to CSV at   | the bottom c      | of the results        | window.       |                                       |         |

Starting a new application - This portal is where you prepare your new applications.

Before starting a new application you need to make sure that you have done the following:
1. Uploaded your supporting documentation to *My Documents* – relevant test report/s, current
WaterMark certification including schedules and manufacturer letter of authority (if required)
2. Checked that the brand you want to use in your application is in your brand list – go to *My Brands* to check – add the brand if it is not on your list or request a new brand if it does not exist on the drop down list.

3. Have an image of the product/s available to upload when you are doing your application

Handy tips: You can list up to 15 models on the same application provided that they are the same product type, subtype, brand and are using the <u>same</u> test report results and Watermark certification. If any of these things are different you need to do separate applications.

There are lots of help messages throughout the application form. If you are unsure of a field, click on the

button to get further information.

Every model must be registered as it is offered for supply. If it cannot be traced in the WELS public search database then it is not registered.

A new fee paying model needs to be registered each time one or more of the following change:

- 1. product type, for example, tap equipment, shower, lavatory equipment etc.
- 2. subtype; (see flow diagrams below explaining subtypes by product type)
- 3. brand
- 4. model name
- 5. water consumption
- 6. star rating;
- 7. critical specifications and components, and/or
- 8. other design elements or components that affect the water consumption

Refer to Appendix F of the WELS standard for more information. A free copy of the standard can be downloaded from <u>SAI Global</u>

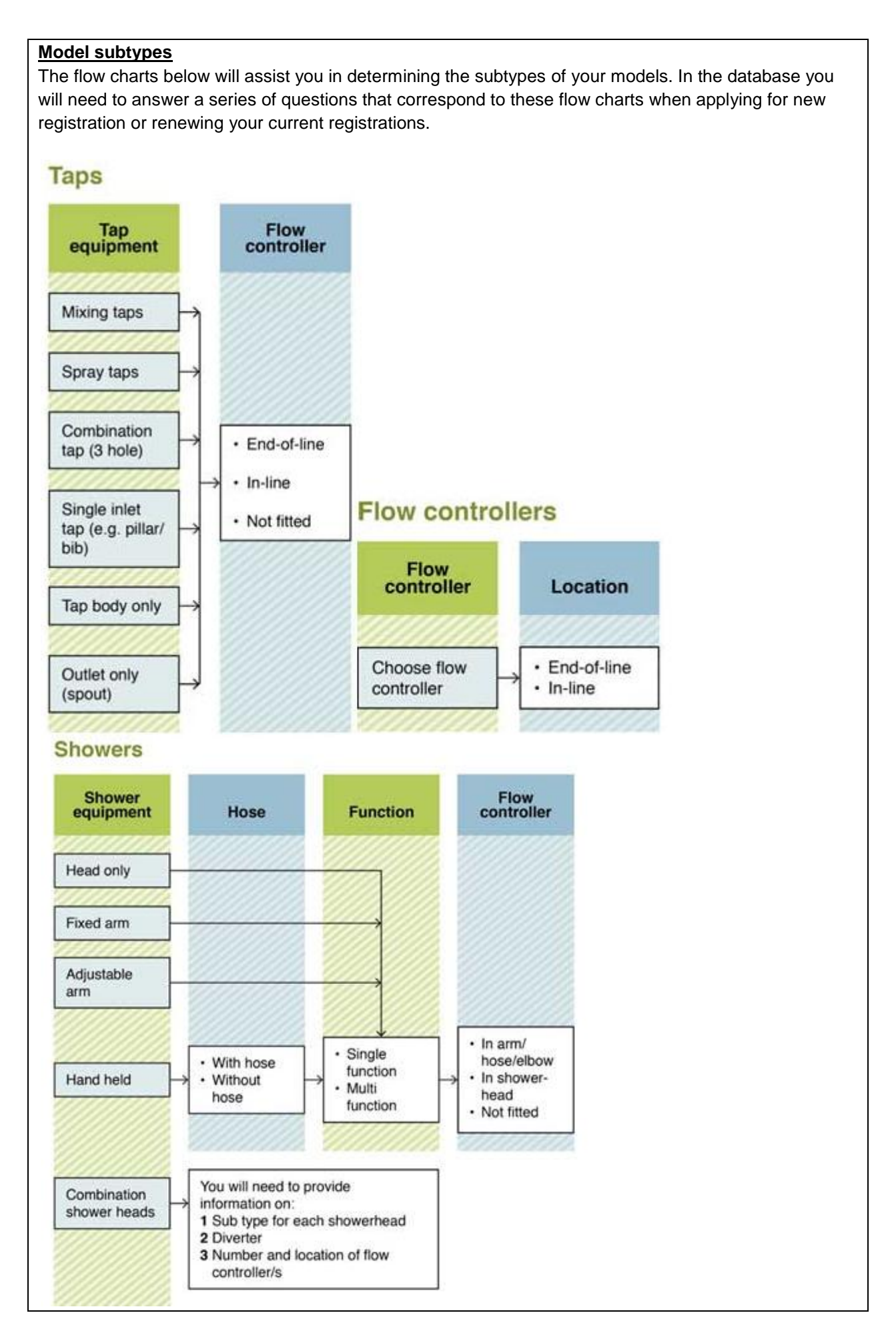

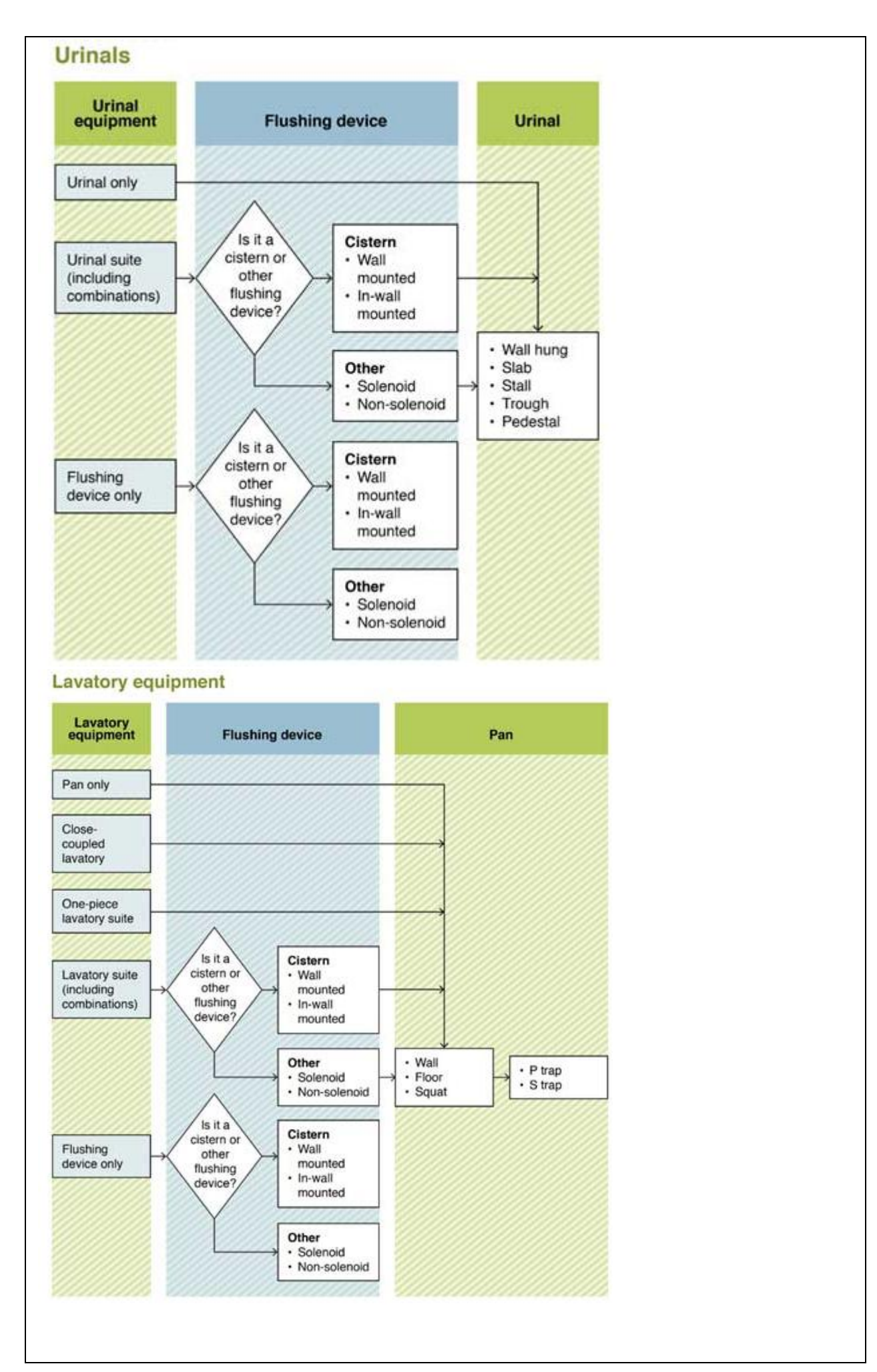

#### Model name and model code

For every product you register you will be asked to supply the model name and the model code. •The model name is the name on the box or the advertising that the consumer will use to identify the model. For example it could be the Wombat 300 mm basin tap.

•The model code is the <u>unique identifier</u> that you use for your product, it could be the same as the model name or it could be different for example - a stock control code.

### Model ID on Test Report

Not all models listed in your application need to be listed on the test report provided. If you are declaring that the performance of the model on the test report attached to your application is the same as the model/s on the application please input the relevant model id (as it is listed on the test report) in the Model ID on Test Report column of the application next to each applicable model.

| One model/code per line   | One model/code per line. All models/codes must be listed individually. |                             |                           |           |            |  |  |
|---------------------------|------------------------------------------------------------------------|-----------------------------|---------------------------|-----------|------------|--|--|
| Model name <sup>*</sup> 😣 | Model code * 😣                                                         | Model Id on Test Report * 🕑 | Model Id on Watermark * 😡 | Image * 😣 | Actions    |  |  |
| Nothing found to display. |                                                                        |                             |                           |           |            |  |  |
|                           |                                                                        |                             |                           | Browse    | Save Model |  |  |

### Model ID on Watermark

Input the Model ID (code or name) as it is listed on the WaterMark certification attached to your application. Please ensure you check that you have input this exactly as it is listed on the WaterMark certificate schedule you have attached prior to submitting your application.

#### <u>Image</u>

Please upload an image that clearly shows the model that you are registering. The images are made publicly available on the product search website once registered.

Once all fields have been input and image uploaded please click *Save Model* in the *Actions* column on the far right hand side before continuing.

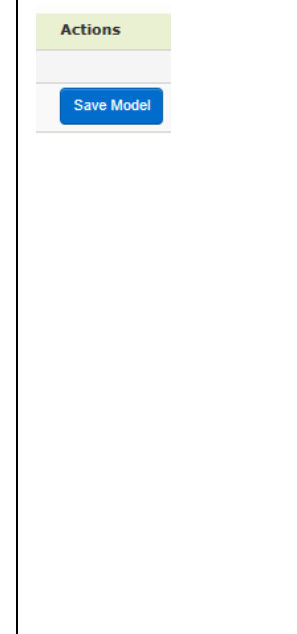

### **Application Status**

Draft - application has been started but has not been completed or submitted

Awaiting Assessment –application has been submitted and is awaiting assessment by the WELS registration team

Assessing – application is currently being assessed by the WELS registration team

Awaiting Payment – the assessment process has been successfully completed and is now waiting on payment <u>or</u> is dependent on another application that requires payment. Please go to your *My Payments* portal to download your tax invoice.

Please note that it make take approx 3 working days to receive notification of a tax invoice available for download.

*Returned* – application has been returned to you for further action. Please refer to the comments provided in the email for the action required. You can also view these comments in the database by clicking on Assessment (when viewing your application):

| ssessment           |                        |        |                           |
|---------------------|------------------------|--------|---------------------------|
| Status              | Date                   | User   | Regulator's comments      |
| Draft               | 05/12/2013 03:39:12 PM |        |                           |
| Submitted           | 29/08/2014 08:12:27 AM |        |                           |
| Awaiting Assessment | 29/08/2014 08:12:28 AM | SYSTEM |                           |
| Returned            | 29/08/2014 08:46:52 AM | A13530 | Testing returned comments |

*Resubmitted* – application has been resubmitted and is awaiting assessment by the WELS registration team.

*Recommend to Approve* - application has successfully completed the assessment process, payment has been received (if required) and application is now recommended to the delegate for approval.

Approved – application has been approved and the models are now registered.

Refused –application has been refused. The models in the application are not registered.

## Water Efficiency Labelling and Standards (WELS) scheme

| My Payments         Payment Overview         This section displays all the information regarding your current Tier and tier fee.         This area also gives you a forecast of fees when you have submitted your applications.         Please do not pay any fees until you receive an email to advise you a tax invoice is available for download.         You can view the tier details and fees by clicking on       View Tiered Fee         Paid/Invoiced Models       0         Number of registered models       0         Current tier       0         Current tier fee paid       § 0.00         Fee payable       § 0.00         Submitted Models       1         Number of models in submitted applications       1         Estimated new tier       1 (1 - 5 models) |                                                                                                    |  |
|----------------------------------------------------------------------------------------------------|----------------------------------------------------------------------------------------------------|--|
| Payment Overview         This section displays all the information regarding your current Tier and tier fee.         This area also gives you a forecast of fees when you have submitted your applications.         Please do not pay any fees until you receive an email to advise you a tax invoice is available for download.         You can view the tier details and fees by clicking on       View Tiered Fee         Paid/Invoiced Models       0         Number of registered models       0         Current tier       0         Current tier fee paid       \$ 0.00         Fee payable       \$ 0.00         Submitted Models       1         Number of models in submitted applications       1         Estimated total number of models       1                    | My Payments                                                                                                  |  |
| Payment Overview         This section displays all the information regarding your current Tier and tier fee.         This area also gives you a forecast of fees when you have submitted your applications.         Please do not pay any fees until you receive an email to advise you a tax invoice is available for download.         You can view the tier details and fees by clicking on       View Tiered Fee         Paid/Invoiced Models       0         Number of registered models       0         Current tier       0         Current tier fee paid       \$ 0.00         Fee payable       \$ 0.00         Fee payable       \$ 0.00         Estimated total number of models       1         Estimated new tier       1 (1 - 5 models)                            |                                                                                                    |  |
| This section displays all the information regarding your current Tier and tier fee.<br>This area also gives you a forecast of fees when you have submitted your applications.<br>Please do not pay any fees until you receive an email to advise you a tax invoice is available for<br>download.<br>You can view the tier details and fees by clicking on View Tiered Fee button.<br>Paid/Invoiced Models<br>Number of registered models<br>0<br>Total number of models<br>0<br>Current tier<br>0<br>Current tier fee paid<br>5<br>Submitted Models<br>Number of models in submitted applications<br>1<br>Estimated total number of models<br>1<br>(1 - 5 models)                                                                                                    | Payment Overview                                                                                             |  |
| This area also gives you a forecast of fees when you have submitted your applications. Please do not pay any fees until you receive an email to advise you a tax invoice is available for download. You can view the tier details and fees by clicking on View Tiered Fee button. Paid/Invoiced Models Number of registered models O Current tier O Current tier Submitted Models Number of models I Submitted Models I Submitted Models I Submitted total number of models I (1 - 5 models)                                                                                                    | This section displays all the information regarding your current Tier and tier fee.                          |  |
| Please do not pay any fees until you receive an email to advise you a tax invoice is available for download.   You can view the tier details and fees by clicking on   View Tiered Fee   button.     Paid/Invoiced Models   Number of registered models   0   Total number of models   0   Current tier   0   Current tier fee paid   \$ 0.00   Fee payable   Submitted Models   Number of models in submitted applications   1   Estimated total number of models                                                                                                    | This area also gives you a forecast of fees when you have submitted your applications.                       |  |
| You can view the tier details and fees by clicking on   Paid/Invoiced Models   Number of registered models   0   Total number of models   0   Current tier   0   Current tier fee paid   \$ 0.00   Fee payable   Submitted Models   Number of models in submitted applications   1   Estimated total number of models   1   Estimated new tier                                                                                                    | Please do not pay any fees until you receive an email to advise you a tax invoice is available for download. |  |
| Paid/Invoiced Models       0         Number of registered models       0         Total number of models       0         Current tier       0         Current tier fee paid       \$ 0.00         Fee payable       \$ 0.00         Submitted Models         Number of models in submitted applications       1         Estimated total number of models       1         Estimated new tier       1 (1 - 5 models)                                                                                                    | You can view the tier details and fees by clicking on View Tiered Fee button.                                |  |
| Number of registered models0Total number of models0Current tier0Current tier fee paid\$ 0.00Fee payable\$ 0.00Submitted ModelsNumber of models in submitted applicationsEstimated total number of models1Estimated new tier1 (1 - 5 models)                                                                                                    | Paid/Invoiced Models                                                                                         |  |
| Total number of models0Current tier0Current tier fee paid\$ 0.00Fee payable\$ 0.00Submitted ModelsNumber of models in submitted applications1Estimated total number of models1Estimated new tier1 (1 - 5 models)                                                                                                    | Number of registered models 0                                                                                |  |
| Current tier       0         Current tier fee paid       \$ 0.00         Fee payable       \$ 0.00         Submitted Models       \$ 0.00         Number of models in submitted applications       1         Estimated total number of models       1         Estimated new tier       1 (1 - 5 models)                                                                                                    | Total number of models                                                                                       |  |
| Current tier fee paid       \$ 0.00         Fee payable       \$ 0.00         Submitted Models       \$ 0.00         Number of models in submitted applications       1         Estimated total number of models       1         Estimated new tier       1 (1 - 5 models)                                                                                                    | Current tier 0                                                                                               |  |
| Fee payable       \$ 0.00         Submitted Models       I         Submitted Models       1         Number of models in submitted applications       1         Estimated total number of models       1         Estimated new tier       1 (1 - 5 models)                                                                                                    | Current tier fee paid \$ 0.00                                                                                |  |
| Submitted Models         Number of models in submitted applications         Estimated total number of models         Estimated new tier         1 (1 - 5 models)                                                                                                    | Fee payable \$ 0.00                                                                                          |  |
| Submitted ModelsNumber of models in submitted applications1Estimated total number of models1Estimated new tier1(1 - 5 models)                                                                                                    |                                                                                                    |  |
| Number of models in submitted applications1Estimated total number of models1Estimated new tier1(1 - 5 models)                                                                                                    | Submitted Models                                                                                             |  |
| Estimated total number of models 1<br>Estimated new tier 1 (1 - 5 models)                                                                                                    | Number of models in submitted applications                                                                   |  |
| Estimated new tier 1 (1 - 5 models)                                                                                                    | Estimated total number of models                                                                             |  |
|                                                                                                    | Estimated new tier 1 (1 - 5 models)                                                                          |  |
| Estimated new tier fee \$ 600.00                                                                                                    | Estimated new tier fee \$ 600.00                                                                             |  |
| Estimated fee payable \$ 600.00                                                                                                    | Estimated fee payable \$ 600.00                                                                              |  |

#### **Payment Details**

Tax Invoices and Receipts - All of your tax invoices and receipts are available for download here

A tax invoice will be issued for any payments required. All contacts receive an email when an invoice has been uploaded. Do not make a payment until you have downloaded your tax invoice. All contacts with a login to your organisation in the WELS database can access *Tax Invoices and Receipts*. We do not email these documents out. You will need to login and download them as required.

Receipts for your payments are stored here. You will be sent an email when a new receipt is uploaded and you access this portal to download the receipt.

When a receipt is uploaded your application/s will be released for processing.

To access your tax invoices and receipts:

- 1. Click on *My Payments*
- 2. Click on Payment Details

3. Your tax invoices and payments/receipts are listed here - click on the pdf document icon in the Invoice or Receipt column (highlighted below) to open, print and save your tax invoices and receipts

#### Making Payments to existing tax invoices

When you make a payment by bank transfer/electronic funds transfer you must input the tax invoice number in your reference field first eg. **18001111** otherwise there will be a delay in processing your payment.

The reference field only transmits a small amount of text so please ensure the tax invoice number is the first thing you input in this field prior to sending the payment.

**Important:** If you are making a payment from outside Australia by bank transfer/electronic funds transfer your bank <u>will</u> charge you fees to process the transaction. You must ensure that all fees are paid in addition to the total amount owing so that the correct invoiced AUD\$ amount is received. Failure to do this will result in delays to your registration. Until full payment of a tax invoice is received we cannot progress your registrations.

#### Refunds and Invoice Reversals

Information regarding refunds and invoice reversals is stored here.

#### 2013 Rollover Details

This area gives you the breakdown for the initial rollover into the new registration arrangements that occurred in 2013.

### **Registration renewal**

The renewal period each year is from 15 September to 5 December.

Products that are renewed during the 2014 renewal period will be registered until 22 January 2016. Products currently registered that are not renewed during the renewal period 15 September 2014 - 05 December 2014 will expire 22 January 2015.

Any new products that are registered from 15 September 2014 -14 September 2015 will also be registered until 22 January 2016.

| <u> Iy Homep</u>   | age               |                  |             |                                        |                                  |              |      |
|--------------------|-------------------|------------------|-------------|----------------------------------------|----------------------------------|--------------|------|
| A Home             | Maintain          | My Documents     | My Models   | My Applications                        | My Payments                      | Contact WELS | Help |
|                    | - My H            | omepage          |             |                                        |                                  |              |      |
| Please click on th | ne number to view | v the full list. |             |                                        |                                  |              |      |
| My Models          |                   |                  |             |                                        |                                  |              |      |
| Expiring Mod       | els               | •                | 53          | Expiring models a                      | vailable for rene                | wal          |      |
| Model Renew        | al Progress       |                  | Uncommenced | This status bar wi<br>progress through | ll update as you<br>vour renewal |              |      |
| My Application:    | 5                 |                  |             |                                        |                                  |              |      |
| My Documents       |                   |                  |             |                                        |                                  |              |      |
| My Details         |                   |                  |             |                                        |                                  |              |      |
| Organisation C     | ontacts           |                  |             |                                        |                                  |              |      |

### My Models – Models Summary

This gives you an overview of the number of models for your organisation and actions required to prepare them for renewal.

| 🕈 Home             | Maintain         | My Documents     | My Models 🕶 | My Applications                                    | My Payments                                                | Contact WEL                  |  |
|--------------------|------------------|------------------|-------------|----------------------------------------------------|------------------------------------------------------------|------------------------------|--|
| odels Summa        | ry               |                  |             |                                                    |                                                            |                              |  |
| Tap Equipment      |                  |                  | 10          | 3                                                  |                                                            |                              |  |
| Lavatory Equipm    | ient             |                  | 1           |                                                    |                                                            |                              |  |
| All models         |                  |                  | 19          |                                                    |                                                            |                              |  |
| Models marked f    | or renewal       |                  | 5           | This line show<br>have already s<br>number to view | rs you the number of<br>selected to renew-of<br>w the list | of models you<br>lick on the |  |
| Models with exp    | iring watermark  | certificates     | 0           |                                                    |                                                            |                              |  |
| Models with exp    | ired watermark   | certificates     | 0           |                                                    |                                                            |                              |  |
| Models without v   | watermark certif | ficates          | 19          | This section g                                     | ives you an overvie                                        | w of actions                 |  |
| Models without t   | test reports     |                  | 19          | required for yo                                    | required for your models before you ca                     |                              |  |
| Models without i   | manufacturer au  | thorisation      | 19          | them –click or                                     | the number to view                                         | w the list                   |  |
| Models without i   | mages            |                  | 18          | 3                                                  |                                                            |                              |  |
| Please click on th | ne number to vie | w the full list. |             |                                                    |                                                            |                              |  |
|                    |                  |                  |             |                                                    |                                                            |                              |  |

### Steps to prepare your renewal:

1. Update your applicable test reports (if required), Watermark certification, Manufacturers authority to your portal as per the instructions on page 10.

**2.** If you are not updating an existing document and want to upload a new document, you must link the new document to the models that you wish to. Once you have saved the document into *My Documents*.

#### Click on *My Models – Maintain Models*

You can link documents by either: Clicking the *View/Edit* model details button in the *Actions* column Click on *Model documents* and attach to each model individually.

|        | Reg. No. 👚               | Brand      | Model name        | Model code     | Subtype             | Star rating          | WMK            | TR    | Manuf. Auth. | Status   | Status date   | Actions        |
|--------|--------------------------|------------|-------------------|----------------|---------------------|----------------------|----------------|-------|--------------|----------|---------------|----------------|
|        | C00742                   | TEST BRAND | CWM Test          | CWM1234        |                     | 3                    | Not applicable | Valid | Org          | Expiring | 05/09/2013    |                |
|        | D01160                   | TEST BRAND | Dishwasher magic  | DW123W         |                     | 3                    | Not applicable | Valid | Org          | Expiring | 05/09/2013    | 100<br>100     |
|        | D01161                   | TEST BRAND | Dishwasher magic2 | DW124SS        |                     | 3                    | Not applicable | Valid | Org          | Expiring | 05/09/2013    | :22 :==<br>101 |
|        | L02832                   | TEST BRAND | Test toilet       | Lav15236       | L-Suite-Cis-WM-FM-P | 4                    | Valid          | Valid | Valid        | Expiring | 05/09/2013    | i)<br>iiii     |
|        | S05303                   | TEST BRAND | Shower1           | Shower1        | S-AA-MF-FC SH       | 3 (> 7.5 but <= 9.0) | Valid          | Valid | Org          | Expiring | 05/09/2013    | iii (ii)       |
|        | T13550                   | TEST BRAND | Tap1              | Tap11          | T-Mix-end-line      | 4                    | Valid          | Valid | Org          | Expiring | 05/09/2013    | iii (10        |
|        | U00231                   | TEST BRAND | U111              | U111           | U-Suite-Cis-WM-WH   | 3                    | Valid          | Valid | Org          | Expiring | 05/09/2013    | :2 :<br>101    |
| 7 item | is found, displaying all | items.     |                   |                |                     |                      |                |       |              | Reco     | rds per page: | 10 💌           |
| Print  | t Export to CSV          | Watermark  | Test Reports M    | lanufacturer A | uthorit             |                      |                |       |              |          |               |                |

#### Or

If you have several models that use the same Test report, WaterMark certificate or Manufacturer authority, you can attach any of these documents to more than one model at a time. Select the models by clicking the tick boxes on the left hand side and click on either the *WaterMark*, *Test Reports*, *Manufacturer Authority* buttons down the bottom of the screen.

<u>Please note:</u> Before you confirm attachment of documents to several models ensure that you have selected the <u>correct</u> models (double check the the tick boxes to the left of the Reg. Number). This action will override <u>any</u> existing document already uploaded against the selected models.

| 3 Select the mode                                                                                                    |                                                                                                    | want to ron                                                                                              | ow by cli                                                                                     | king on the c                                                                                                    | back boxa                                                                                            | e on th                                                            | o far le                | off band side | a poyt to |
|----------------------------------------------------------------------------------------------------|----------------------------------------------------------------------------------------------------|----------------------------------------------------------------------------------------------------|-----------------------------------------------------------------------------------------------|----------------------------------------------------------------------------------------------------|----------------------------------------------------------------------------------------------------|--------------------------------------------------------------------|-------------------------|---------------|-----------|
| each model and the                                                                                                    | en clicł                                                                                                    | k the Mar                                                                                                | k for Ren                                                                                     | ewal button                                                                                                    | down the b                                                                                           | ottom                                                              | of the                  | page.         |           |
| 🗖 Reg. No. 🕇 Br                                                                                                    | and Mo                                                                                                    | del name M                                                                                               | lodel code                                                                                    | Subtype                                                                                                    | Star rating                                                                                          | WMK                                                                | TR                      | Manuf. Auth.  | Status    |
| (T) T1846 T                                                                                                    | Sin                                                                                                    | ik Tap                                                                                                   | 1211                                                                                          | T-SGL-end-line                                                                                                    | 4                                                                                                    | Valid                                                              | Valid                   | Org           | Expiring  |
| Print Export to CSV W                                                                                                    | atermark                                                                                                    | Test Reports                                                                                             | Manufacturer A                                                                                | uthority Mark for R                                                                                                    | enewal                                                                                               |                                                                    |                         |               |           |
| Once they have be been approved.                                                                                                    | en sele                                                                                                    | ected for re                                                                                             | newal –th                                                                                     | ney will turn b                                                                                                    | lue and rer                                                                                          | nain bl                                                            | ue unti                 | il your renev | val has   |
| 🗖 Reg. No. 🕇 B                                                                                                    | rand M                                                                                                    | odel name                                                                                                | Model code                                                                                    | Subtype                                                                                                    | Star rating                                                                                          | WMK                                                                | TR                      | Manuf. Auth.  | Status    |
| T1846                                                                                                    | T Si                                                                                                    | nk Tap                                                                                                   | 1211                                                                                          | T-SGL-end-line                                                                                                    | 4                                                                                                    | Valid                                                              | Valid                   | Org           | Expiring  |
| from renewal butto                                                                                                    | from renewal button in the actions column next to the model you want to un-select<br>4. Check your information is accurate for your selected models. |                                                                                                    |                                                                                               |                                                                                                    |                                                                                                    |                                                                    |                         |               |           |
| Is the mode<br>Have you s                                                                                                    | <ul> <li>Is the model code correct?</li> <li>Have you selected the correct subtype?</li> <li>Is the image clear and correct?</li> </ul>              |                                                                                                    |                                                                                               |                                                                                                    |                                                                                                    |                                                                    |                         |               |           |
| You can update these details by clicking on the <i>View/edit</i> model button in the <i>Actions</i> column next to the relevant model.<br>Note: If there are no changes required and this information is accurate then you can skip this step. |                                                                                                    |                                                                                                    |                                                                                               |                                                                                                    |                                                                                                    |                                                                    |                         |               |           |
|                                                                                                    |                                                                                                    |                                                                                                    |                                                                                               |                                                                                                    |                                                                                                    |                                                                    |                         |               |           |
| Registration number                                                                                                    |                                                                                                    | T1846 [View Ap                                                                                           | plication &]                                                                                  |                                                                                                    | Model n                                                                                              | ame                                                                |                         | Sink Tap      |           |
| Model code                                                                                                    |                                                                                                    | 1211                                                                                                    |                                                                                               |                                                                                                    | Star rat                                                                                             | ing                                                                |                         | 4             |           |
| Product                                                                                                    |                                                                                                    | Tap Equipment                                                                                            |                                                                                               |                                                                                                    | Brand                                                                                                |                                                                    |                         | т             |           |
| Status                                                                                                    |                                                                                                    | Expiring                                                                                                 |                                                                                               |                                                                                                    | Tested                                                                                               | oressure                                                           |                         | High          |           |
| Model Id on Test Report                                                                                                    |                                                                                                    | 1234                                                                                                    |                                                                                               |                                                                                                    | Model I                                                                                              | d on Wate                                                          | ermark                  | 1234          |           |
| Flow controller incorpor                                                                                                    | ated?                                                                                                    | Yes                                                                                                    |                                                                                               |                                                                                                    | Flow co                                                                                              | ntroller m                                                         | odel num                | ber 401055023 |           |
|                                                                                                    | Plea<br>If you<br>contri<br>new<br>mode<br>If the<br>–eg.<br>appli                                                                                   | se Note: T<br>I need to cl<br>oller incorp<br>application<br>el.<br>performan<br>change in<br>cation and | here are l<br>hange a fi<br>oorated th<br>and selec<br>ce of the<br>star rating<br>select not | imited fields t<br>ield that is no<br>nen you will n<br>ct not to rene<br>model has ch<br>then please<br>t to renew the | hat you can<br>t editable –<br>eed to com<br>w the incor<br>nanged sub<br>complete a<br>e existing m | n upda<br>eg. Flo<br>plete a<br>rect<br>stantia<br>a new<br>podel. | ite.<br>ow<br>a<br>ally |               |           |

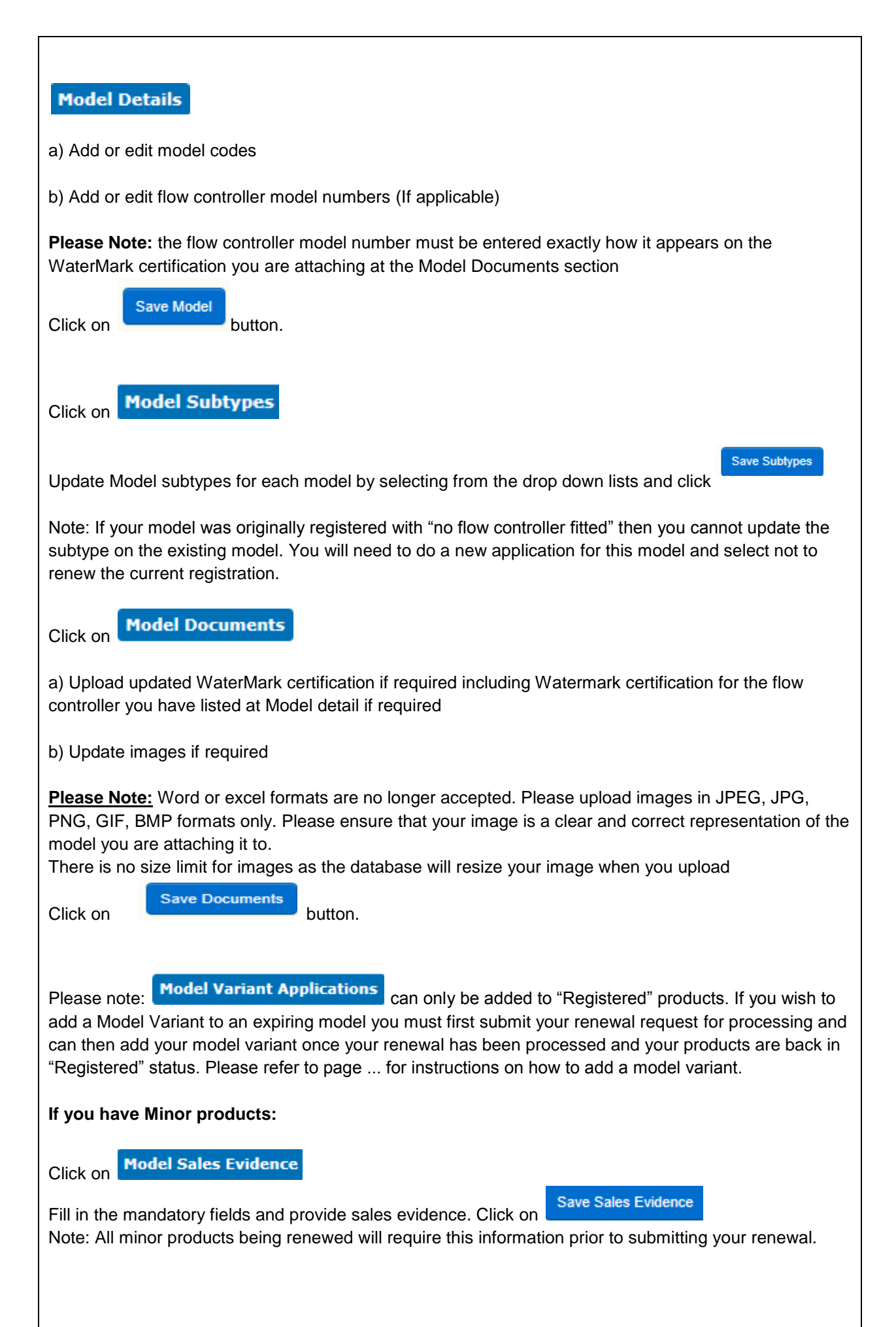

| Submitting your renewal                                                                                                    |  |  |  |  |  |  |  |
|----------------------------------------------------------------------------------------------------|--|--|--|--|--|--|--|
| Click on <i>My Models – Renew Models</i> : This will bring up a list of all the expiring models you have marked for renewal                                                                                                    |  |  |  |  |  |  |  |
| Review the list of models to check that you have selected all of your required models to renew.                                                                                                    |  |  |  |  |  |  |  |
| Click on Read and acknowledge the declaration and click submit                                                                                                    |  |  |  |  |  |  |  |
| You will receive an error message if you have missed updating any of the mandatory fields:                                                                                                    |  |  |  |  |  |  |  |
| A Home Maintain My Documents My Models My Applications                                                                                                    |  |  |  |  |  |  |  |
| <ul> <li>The following error(s) occurred while processing your request:</li> <li>Models missing model codes - [T150 ]</li> <li>Models with invalid images - [T150 ]. Only JPEG, JPG, PNG, GIF, BMP files are accepted.</li> <li>Models with incomplete subtype details - [T150 ]</li> <li>Models missing watermark schedule &amp; certificate of flow controller - [T150 ]</li> <li>Click on this link to download the above error details.</li> </ul> |  |  |  |  |  |  |  |
| You can print a copy of the error details by clicking on the above link. Once you have corrected all errors-click on Submit for Renewal Read and acknowledge the                                                                                                    |  |  |  |  |  |  |  |
| declaration and click submit.                                                                                                    |  |  |  |  |  |  |  |
| <b>Please note:</b> You can only submit a renewal <u>once.</u> Make sure that all of the models that you need to renew are selected prior to submitting your renewal as you will not be able to add models once it has been submitted. If you have missed any models in your renewal submission please do new applications for them.                                                                                                    |  |  |  |  |  |  |  |
| Payment Overview                                                                                                    |  |  |  |  |  |  |  |
| Once you have submitted your renewal application you will be taken to the Payment Overview portal which will give you an <u>estimated</u> fee payable.                                                                                                    |  |  |  |  |  |  |  |
| Please <u>do not pay</u> the fee until you have received an email advising you to download your Tax Invoice from your My Payments portal.                                                                                                    |  |  |  |  |  |  |  |
| Please ensure that when you make your payment that it is correctly referenced with your tax invoice number to avoid delays in processing your payment and renewal and ensure that any bank fees are paid in addition to the total invoice AUD\$ amount owing.                                                                                                    |  |  |  |  |  |  |  |
| After you have submitted your renewal you can still view which models you have submitted by clicking on <b>My Models – Maintain Models</b>                                                                                                    |  |  |  |  |  |  |  |
| Search on Expiring                                                                                                    |  |  |  |  |  |  |  |
| All of the models you have marked for renewal will be shown in blue in the results box.                                                                                                    |  |  |  |  |  |  |  |

# **Contact WELS**

Contact WELS

Use this portal to send an email message to the WELS registration team. Note: These messages are character limited and do not allow you to save a copy. The alternative way to contact us is by emailing <u>wels@environment.gov.au</u>.